## **Extended Time – Canvas** : <u>https://community.canvaslms.com/t5/Instructor-Guide/Once-I-</u> publish-a-timed-guiz-how-can-I-give-my-students-extra/ta-p/999

- To give students extra time on a quiz, you can extend the time.
  - First, publish the timed quiz.
  - Click on the quiz title.
  - o Select Moderate This Quiz
  - Click on the Pencil icon in the last column and in the row assigned to that student.

| Moderate Quiz                    |         |                       |               |                   |    |  |  |  |
|----------------------------------|---------|-----------------------|---------------|-------------------|----|--|--|--|
| Search People 2 Fil              |         |                       |               |                   |    |  |  |  |
| Student                          | Attempt | Time                  | Attempts Left | Score             | Č2 |  |  |  |
| Boone, Emily                     | 1       | finished in 7 minutes | 9             | 8                 |    |  |  |  |
| Doe, Jessica                     | 1       | finished in 1 minute  | 9             | 7.0               |    |  |  |  |
| Johnson, Max                     | 1       | finished in 4 minutes | 9             | 3.666666666666667 |    |  |  |  |
| <ul> <li>Jones, Bruce</li> </ul> |         |                       | 10            |                   |    |  |  |  |

- Type in the number of extra minutes allowed in the Extra Time on Every Attempt field.
- o Click on Save.

## IF STUDENT IS ALREADY IN PROCESS OF TAKING QUIZ:

- Extend the time by clicking on the Clock icon and in the minutes allowed in the Extra Time on Every Attempt field.
- $\circ \quad \text{Click on Save.}$
- If the student is already in process of taking the quiz, you can extend the time by clicking on the Clock icon in the time column and in the row assigned to that student.

| Moderate Quiz                    |         |                      |               |                  |        |  |  |  |  |
|----------------------------------|---------|----------------------|---------------|------------------|--------|--|--|--|--|
| Search People                    |         |                      |               |                  | Filter |  |  |  |  |
| □ Student                        | Attempt | Time                 | Attempts Left | Score            | 25     |  |  |  |  |
| Boone, Emily                     | 2       | 00:12 🕓              | 8             | 8                |        |  |  |  |  |
| Doe, Jessica                     | 1       | finished in 1 minute | 9             | 7.0              |        |  |  |  |  |
| Johnson, Max                     | 2       | Time Up! 🕓           | 8             | 3.66666666666666 |        |  |  |  |  |
| <ul> <li>Jones, Bruce</li> </ul> |         |                      | 10            |                  |        |  |  |  |  |